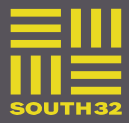

# 1. HOW TO SUBMIT A SERVICE ENTRY SHEET (SES)

- A. Submit Service Entry Sheet via Web Form Supplier or internally Link to form: <u>www.south32.net/serviceclaimform</u>
- B. Important Note: Claim periods (Period From and Period To) entered in the online form MUST be the date the services were actually provided and not a generalized date sequence. This practice can result in the service claim dates being prior to the purchase order creation date. Those that are identified with incorrect dates will be reported and a Supplier Non-Conformance Notification will be received.
- C. Completing the Service Entry Form

### Step 1 - Your details

The name, telephone number of the person submitting the request

### Step 2 – Claim Information

| FIELD             | DETAILS                                                                                                    |  |
|-------------------|----------------------------------------------------------------------------------------------------|--|
| Amendment Claim   | Only tick this option if you want to make a change to a previous SES created or approved that you have submitted. This is not applicable to a rejected service claim form |  |
| Vendor Name       | The supplier name on the service claim form must match that listed on the Purchase Order                                                                                  |  |
| Invoice/Ref No    | The reference number provided on service claim form must match with the reference number on the supporting document attached limited to 16 characters                     |  |
| External Ref No   | This is an optional field for external references                                                                                                    |  |
| PO No             | Service claim must have a valid 10-digit Service Purchase Order Number                                                                                                    |  |
| Period From       | The actual date service provided started                                                                                                    |  |
| Period To         | The actual date service provided was completed                                                                                                    |  |
|                   | *Note: Period start date must not be later than period end date                                                                                                    |  |
| South32 Contact   | South32 contact person name on site who signed off the service                                                                                                    |  |
| Vendor Contact    | Supplier contact person name on site who signed off the service limited to 12 characters                                                                                  |  |
| Short Description | Short description about service provided as per the official Purchase Order                                                                                               |  |

| Reason for<br>Amendment            | Please select the reason for your amendment                                                         |
|------------------------------------|----------------------------------------------------------------------------------------------------|
| SES Undercharge                    | Applicable if your SES has been created below the actual value                                      |
| SES Overcharge                     | Applicable if your SES has been created more than the actual value                                  |
| Incorrect tax rate                 | Applicable if your SES have been created with the incorrect tax rate                                |
| Incorrect reference                | Applicable if your SES has been created with an incorrect reference                                 |
| Incorrect price per<br>unit        | Applicable if your SES have been created with an incorrect price                                    |
| Incorrect Purchase<br>Order number | Applicable if your SES have been created with incorrect purchase order number                       |
| Processing Error                   | Applicable if your SES have been created incorrectly by South32 Service Claim Team                  |
|                                    | *Note: In the additional details (Step 4), please provide more details on your reason for amendment |

# Step 3 – Services being claimed

| FIELD                             | DETAILS                                                                 |
|-----------------------------------|-------------------------------------------------------------------------|
| Currency for all items            | Each service claim can only be in one currency                          |
| PO Item No                        | Purchase Order Line Item Number being claimed                           |
| SES Item No                       | SES Line Item Number being claimed in the Purchase Order                |
| Quantity                          | Quantity you want to claim as per purchase order                        |
| Description                       | Description to match with Purchase Order Service Line Item              |
| Unit of Measure                   | Measurement to match with Purchase Order Service Line Item              |
| Price per unit<br>(Exclusive Tax) | Price per unit to match with Purchase Order Service Line Item           |
| Tax Component                     | Select one only if your service claim is applicable for tax or tax free |
| Tax Applicable                    |                                                                         |

| Tax Free |                                             |
|----------|---------------------------------------------|
| Tax Rate | Percentage of tax for the services provided |

After you have entered the service line item data, click on the Add button

This will add the details into the summary section of your claim.

NB failure do this will result in the SES being rejected as the service items won't be reflected on the form

To add more service line items, repeat this process as many times as necessary.

Once you have added all your service line items you can review your claim in the summary box.

#### Step 4 – Additional Details

Add additional details into the text box that relates to the service claim.

If you have ticked Amendment Claim, please provide brief details the reason of amendment.

### Step 5 – Attachments

Select add attachments

- Claim Sheet
- Hire dockets
- Signed Timesheets
- Job Tickets
- Completed Work Orders
- Labour Schedule
- Completed Work Sheets
- Receipts, etc

\*Note: Attachments must be less than 5 megabytes (5MB) in total size or you will not be able to proceed to submit your service claim. To reduce the file size, please scan supporting documentation as black and white at a medium resolution, or zip text files and spreadsheets

#### Step 6 – Request Summary

Click the Submit request button

View Claim and click OK

A request acknowledgement email with request number and summary of your request will be sent to the email you entered in "Your Details".

Note: Please do not respond to this notification, responses are not monitored.

You have now submitted your online service claim form

Service claims will be managed using a case management tool on a first in first out basis and will take up to 72 hours to process

It is the accountability of the SES un-blocker to review the SES and confirm that services were carried out and complete

Purchase order amendment remains the responsibility of the supply team.

#### D. Do's and Don'ts

| DO'S                                                             | DON'TS                                                                                                    |
|------------------------------------------------------------------|----------------------------------------------------------------------------------------------------|
| Attach Supporting Documentation                                  | Submit SES's for Ariba Vendors                                                                                                    |
| Validate the required Information with attached invoice          | Service Claims should be submitted before the invoice<br>is submitted. Failure to conform will result in the<br>invoices being rejected. |
| Duplicate Checks for Vendor Number and Invoice<br>Reference      | It is the accountability of the SES un-blocker to review<br>the SES and confirm that services were carried out and<br>complete           |
| Ensure the Purchase Order Number is matched and is for a service | Purchase order amendment remains the responsibility of the supply team.                                                                  |
| Ensure the vendor Name on Webform/Supporting document match PO   | Only English and Spanish claims are supported                                                                                            |
| Ensure the vendor Name on Webform/Supporting document match PO   |                                                                                                    |
| Ensure Currency on Webform match PO                              |                                                                                                    |
| Ensure rate match PO                                             |                                                                                                    |
| Confirm there are sufficient funds on the PO                     |                                                                                                    |
| Confirm Service Line Item match with PO                          |                                                                                                    |

# 2. MINIMUM REQUIREMENTS

• Ensure your Purchase Order has sufficient funds and/or quantity to cover your claim on all the relevant lines on the PO needed for SES

- All supporting documentation must be attached (for example timesheets, hire dockets, claim sheets or receipts).
- It is a requirement to submit a separate service claim form for each Purchase Order
- Service Claims should be submitted before the invoice is submitted. Failure to conform will result in the invoices being rejected.
- Only English and Spanish claims are supported

## 3. GBS TURNAROUND TIME (SLA)

Service claims should be processed within 72 hours (3 Days)

## 4. FREQUENTLY ASKED QUESTIONS

| QUESTION                                                           | ANSWER                                                                                                    |
|--------------------------------------------------------------------|----------------------------------------------------------------------------------------------------|
| Where do I submit a Service Entry Sheet (SES)?                     | To create a service claim the Service Claim Form<br>must be completed. This form can be located using<br>the following link:<br><u>www.south32.net/serviceclaimform</u>                         |
| How do I request a modification to a SES?                          | To modify or delete an existing service claim the<br>Service Request Form must be completed. This<br>form can be located under the Quick Links on the<br>Supply Page on the GBS Customer Portal |
| Will I receive a response?                                         | After submitting a service claim, you will receive an automatic email notifying that the service claim has been received and is in the queue.                                                   |
| What happens if I don't get a response?                            | If no automatic response is received, this indicates that the service claim submission has failed.                                                                                              |
| How long will it take to process my service claim?                 | Service claims will be managed using a case<br>management tool on a first in first out basis and<br>will take up to 72 hours to process                                                         |
| What happens if my service claim is not processed within 72 hours? | In the event where the agreed SLA of 72 hours has<br>not been met the business can log a Service<br>Request (ref to section Service Request) to have<br>the SES expedited                       |